## VALIDADOR DE DOCUMENTOS

### OPCIÓN 1:

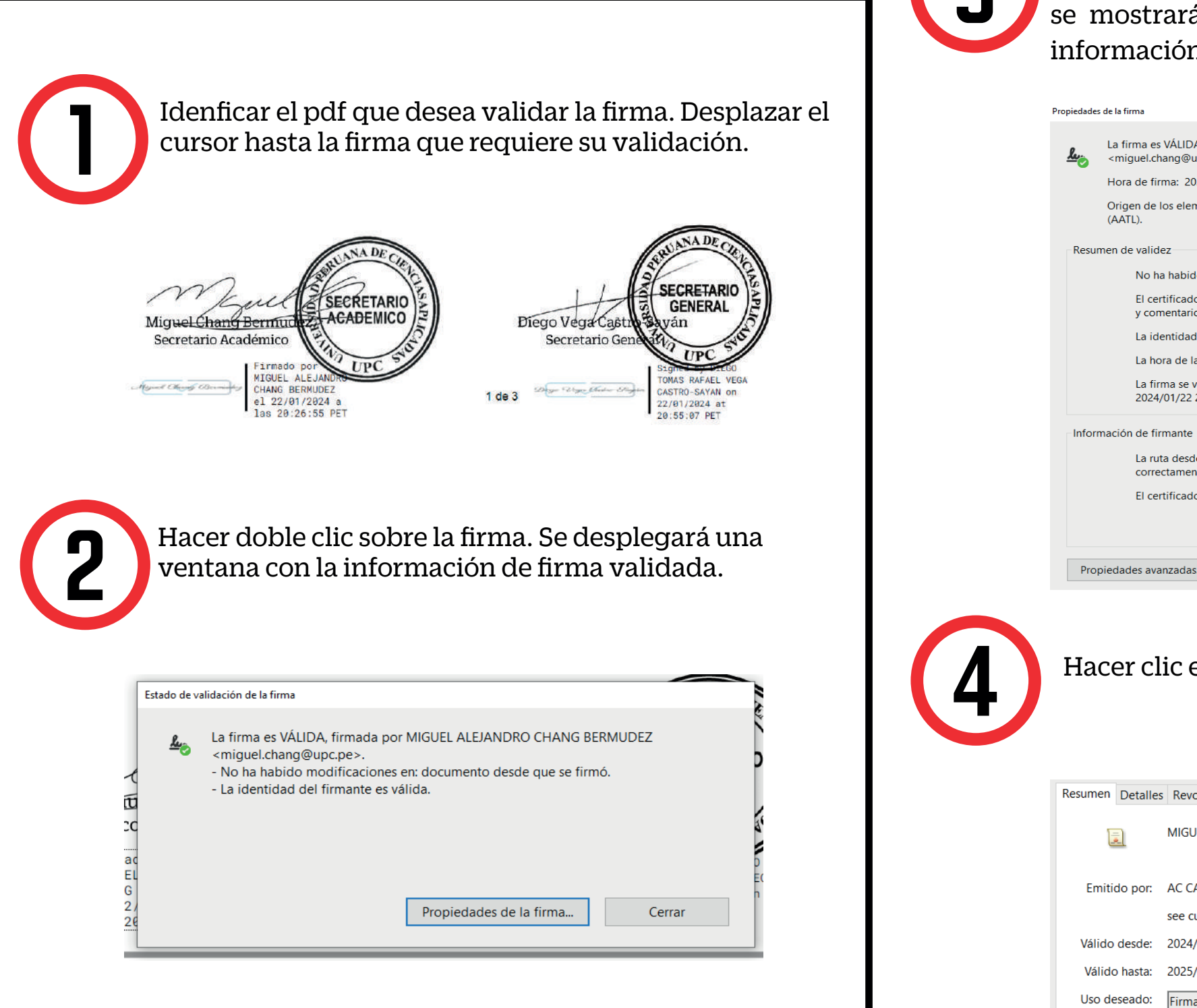

Para conocer mayor detalle del certificado, deberá hacer clic sobre la opción Propiedades de la firma y se mostrará a detalle el resumen de la validez e información del firmante.

| La firma e<br>miguel.cl | VÁLIDA, firmada por MIGUEL ALEJANDRO CHANG BERMUDEZ<br>aang@upc.pe>.                                                                       |
|-------------------------|----------------------------------------------------------------------------------------------------|
| Hora de fi              | ma: 2024/01/22 20:26:55 -05'00'                                                                                                    |
| Origen de<br>(AATL).    | los elementos de confianza obtenidos de Adobe Approved Trust List                                                                          |
| Resumen de valio        | ez                                                                                                    |
| No h                    | a habido modificaciones en: documento desde que se firmó.                                                                                  |
| El ce<br>y cor          | rtificador especificó que se permite rellenar el formulario y agregar firmas<br>nentarios, pero no se permite realizar ningún otro cambio. |
| La id                   | entidad del firmante es válida.                                                                                                    |
| La ho                   | ora de la firma procede del reloj del equipo del firmante.                                                                                 |
| La fi<br>2024           | ma se validó a partir de la hora de firma:<br>/01/22 20:26:55 -05'00'                                                                      |
| Información de fi       | mante                                                                                                    |
| La ru<br>corre          | ta desde el certificado del firmante a un certificado del emisor se creó<br>ctamente.                                                      |
| El ce                   | rtificado del firmante es válido y no se ha revocado.                                                                                      |
|                         | Mostrar certificado de firmante                                                                                                    |
|                         |                                                                                                    |
| Propiedades av          | Anzadas Validar firma Cerrar                                                                                                    |
| Hacer c                 | s Revocación Confianza Normativas Aviso legal                                                                                              |
|                         | MIGOEL ALEJANDKO CHANG BERMODEZ < TIIguel chang@upc.pe>                                                                                    |
| Emitido por:            | AC CAMERFIRMA PERÚ CERTIFICADOS - 2016                                                                                                    |
|                         | see current address at www.camerfirma.com.pe/address, AC                                                                                   |
| Válido desde:           |                                                                                                    |
| Válido hasta:           | 2024/01/12 11:56:55 -05'00'                                                                                                    |
| valiuu liasta.          | 2024/01/12 11:56:55 -05'00'<br>2025/01/11 11:56:55 -05'00'                                                                                 |

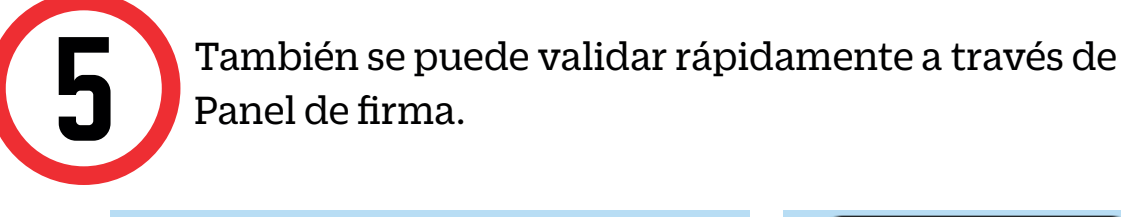

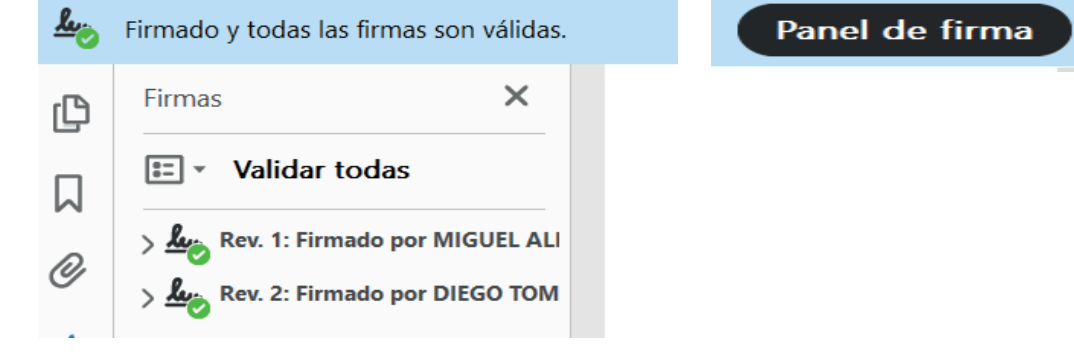

#### OPCIÓN2:

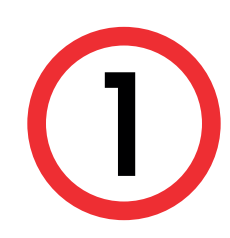

Abrir el enlace de descarga del software de escritorio: https://www.camerfirma.com/download-gosign/

Elegir el Sistema operativo que corresponde a su dispositivo. Clic en descargar.

Selecciona tu sistema operativo para comenzar la descarga

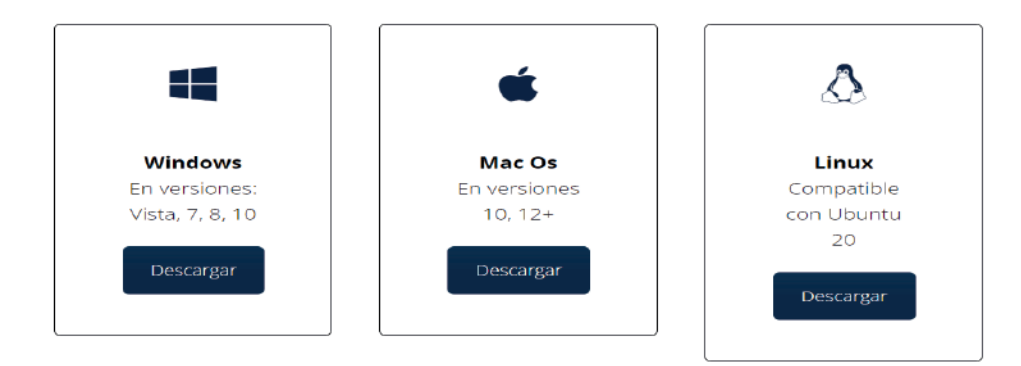

# VALIDADOR DE DOCUMENTOS

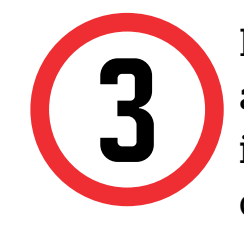

Buscar el instalador en su carpeta de descargas y abrir el archivo. Se abrirá una ventana de instalación. Aceptar los términos y hacer clic en la opción **Instalar** 

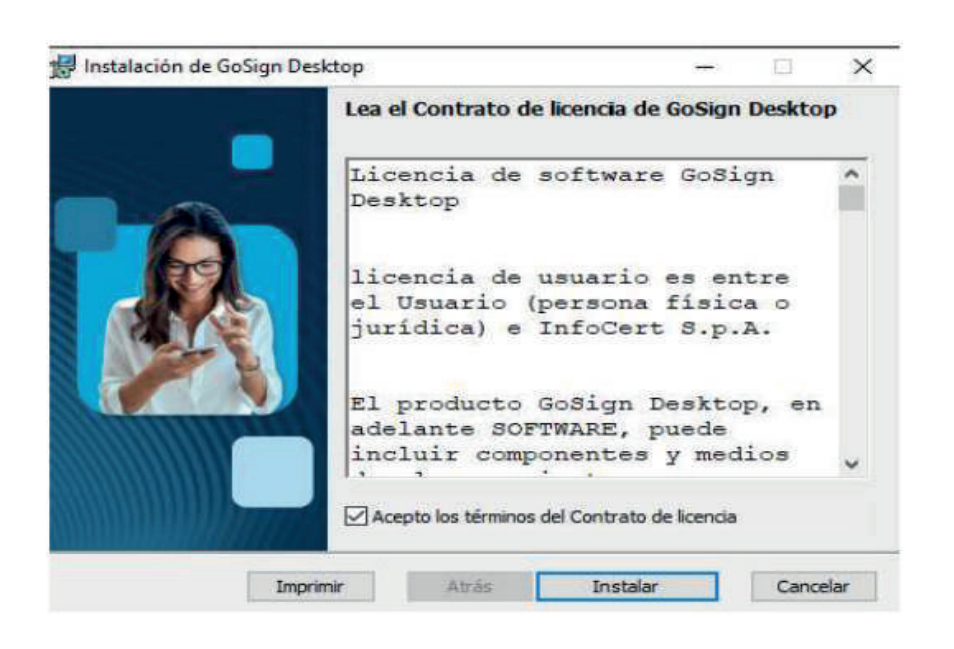

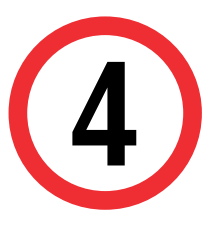

Se abrirá la ventana con el proceso de instalación. Clic en Finalizar para cerrar el asistente para la instalación. (5)

Ingresar a la plataforma GoSign. Marcar la opción "Verificar firmas".

| GoSign Dec | ktop                                                     |                                 | - 0                                 |  |  |  |
|------------|----------------------------------------------------------|---------------------------------|-------------------------------------|--|--|--|
|            | Hola<br>DESCUBRE QUE PUEDES HACER HOY                    | NICLASSION 🗎 MARTES & DE        | een De 2024 💿 👂 🏧 • 🖯 (             |  |  |  |
|            | FIRMAR Ø                                                 | VERIFICAR FIRMAS                | CREAR UN EXPEDIENTE                 |  |  |  |
| *          | 1                                                        | C.                              | <b>8</b>                            |  |  |  |
| e.         | ARRASTRAR O SELECCIONAR ARCHIVO                          | ARRASTRAR O SELECCIONAR AACHINO | «Quieres areas at process de forme? |  |  |  |
| 0          | archives?                                                | artives?                        | Portafirmas                         |  |  |  |
| 0          | CONTRA-FIRMAR<br>(AÑADIR FIRMAS)                         | SELLO DE TIEMPO                 | ASOCIAR / SEPARAR SELLO             |  |  |  |
| 8          | <b>2</b> 0                                               | = <u>O</u>                      |                                     |  |  |  |
| æ          | 2010 EE CREAR UNA SECURIDA DE<br>SOTHERUJOCO NU NU ZANNE | ARRASTRAR O SELECCIONAR ARCHINO | ARBASTRAR O<br>SELECCIONAR ARCHIVO  |  |  |  |
| ~          | (Caser(firm))                                            |                                 |                                     |  |  |  |

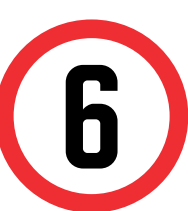

Al cargar el archivo aparecerá la siguiente ventana. Indicando la verificación realizada. Para mayor detalle clic en Informes

| 🕑 GoSign D | Desktop                                    |                                       | 5            |   | × |
|------------|--------------------------------------------|---------------------------------------|--------------|---|---|
|            | Verificación de firmas                     | 📩 MARTES 6 DE FEB. DE 2024 💿 🕽        | 2            | 0 | 0 |
|            | Usted ha solicitado la verificación de 1 D | ocumentos                             |              |   |   |
|            | 9 1 documentos verificados con éxito       | 💧 0 verificaciones fallidas           |              |   |   |
| *          |                                            |                                       |              |   |   |
|            |                                            | 0                                     |              |   |   |
| ×.         | Se han verificado                          | Zfirmas) en el documento              |              |   |   |
| 0          | Certificado estudios_2917101               | 34 MARTINELLI CAVERO , ROMINA (11.pdf |              |   |   |
|            | BRIR CARPETA Ø MOSTRAR EL ARCH             |                                       | ues 📀        |   |   |
| 0          |                                            | - x****                               |              |   |   |
|            |                                            | VERIFICAR OT                          | IO ARCHIVO   |   |   |
|            |                                            | VOLVER A LA PÁGIN                     | IN INDEXAL ( | 3 |   |

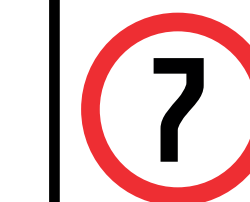

Se abrirá una pestaña en el navegador predeterminado donde se de tallará los resultados de la validación de firma.

GoSign - Resultado de la comproba

#### **CONSIDERACIONES:**

- El documento cuenta con respaldo de INDECOPI, pues certifica la autenticidad de las firmas aplicadas, así como la fecha de emisión del mismo. El alumno puede compartirlo con las instituciones que así amerite.
- La información contenida en cada documento no puede ser modificada y/o adulterada.
- La firma digital del documento es una firma electrónica que tiene la misma validez y eficacia jurídica que el uso de una firma manuscrita.